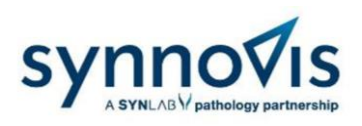

## SE-HMDS RESULTS – External Results Portal Guide

- 1. Website Address. To access the SE-HMDS results portal site use https://sehmds.synnovis.co.uk
- 2. Logging In. Log in using your primary email account:

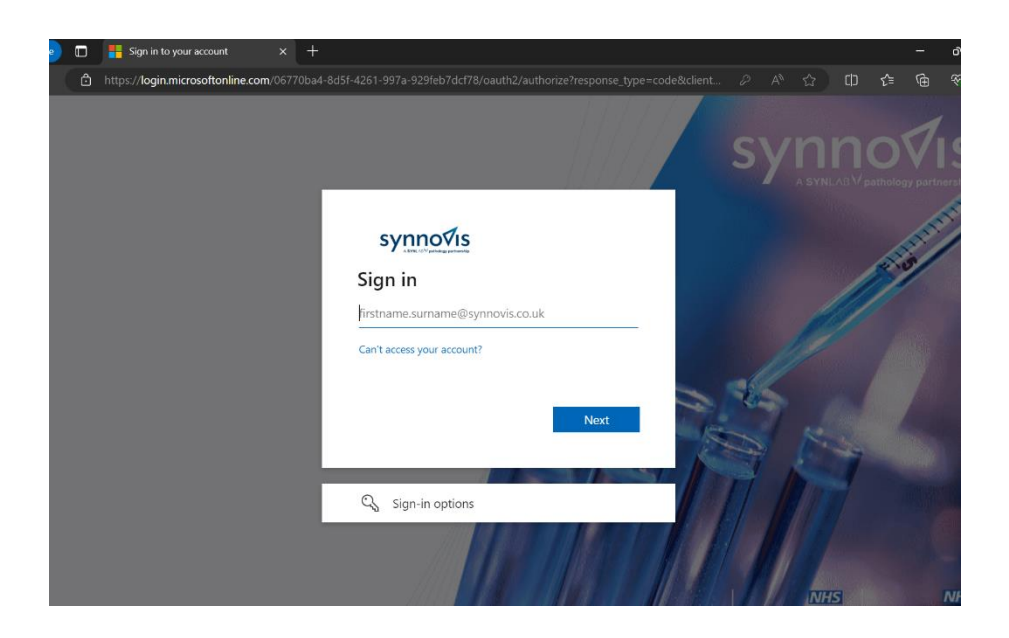

This will take you to the NHSmail shared tenant services login page:

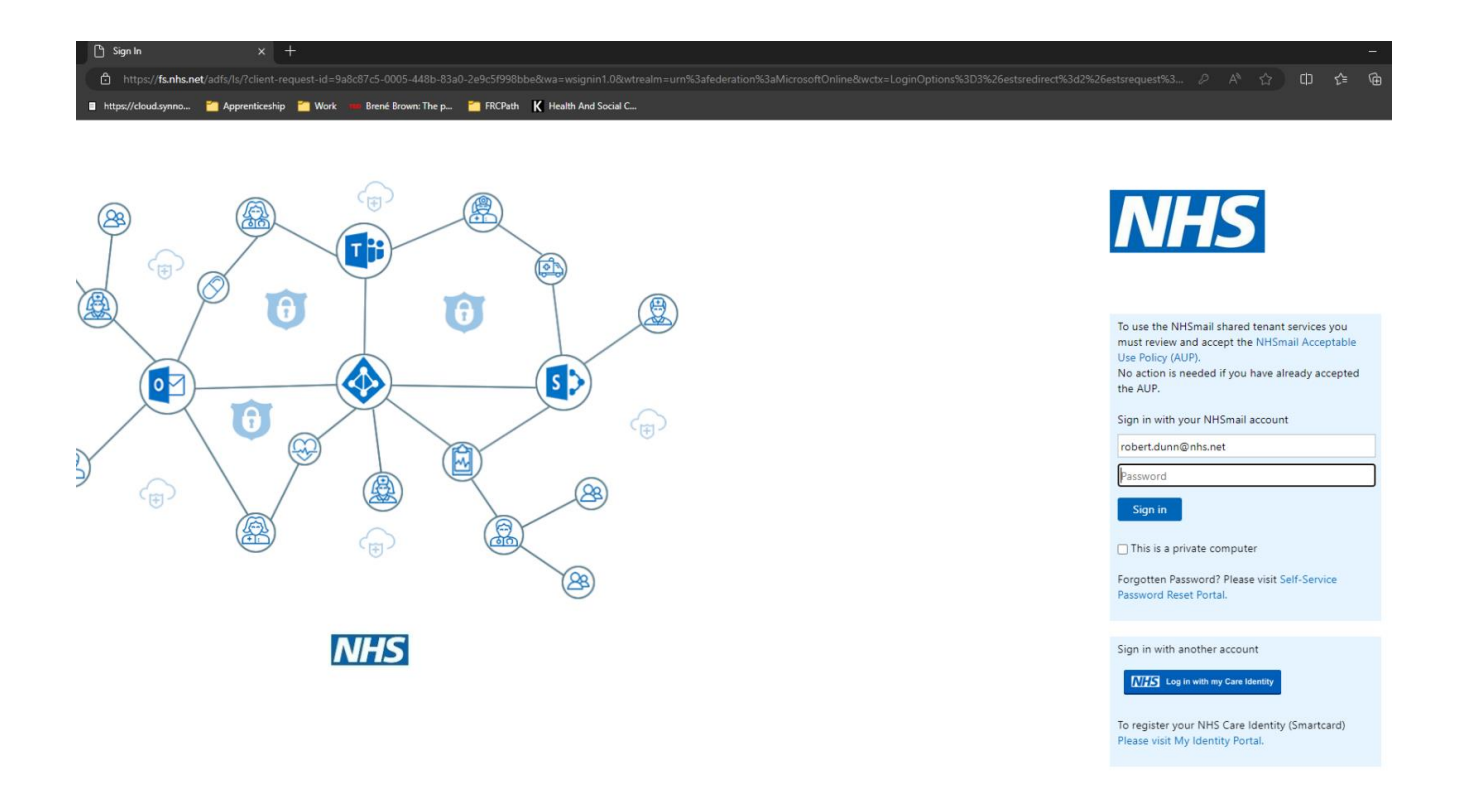

| Filename      | GEN-KD-HMDS-RECEP-INST4 | Issue date | 09/12/2024 |
|---------------|-------------------------|------------|------------|
| Authorised by | Robert Dunn             | Page no 1  |            |

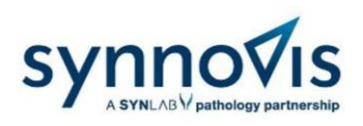

You will then need to authenticate your account using the presented MFA method:

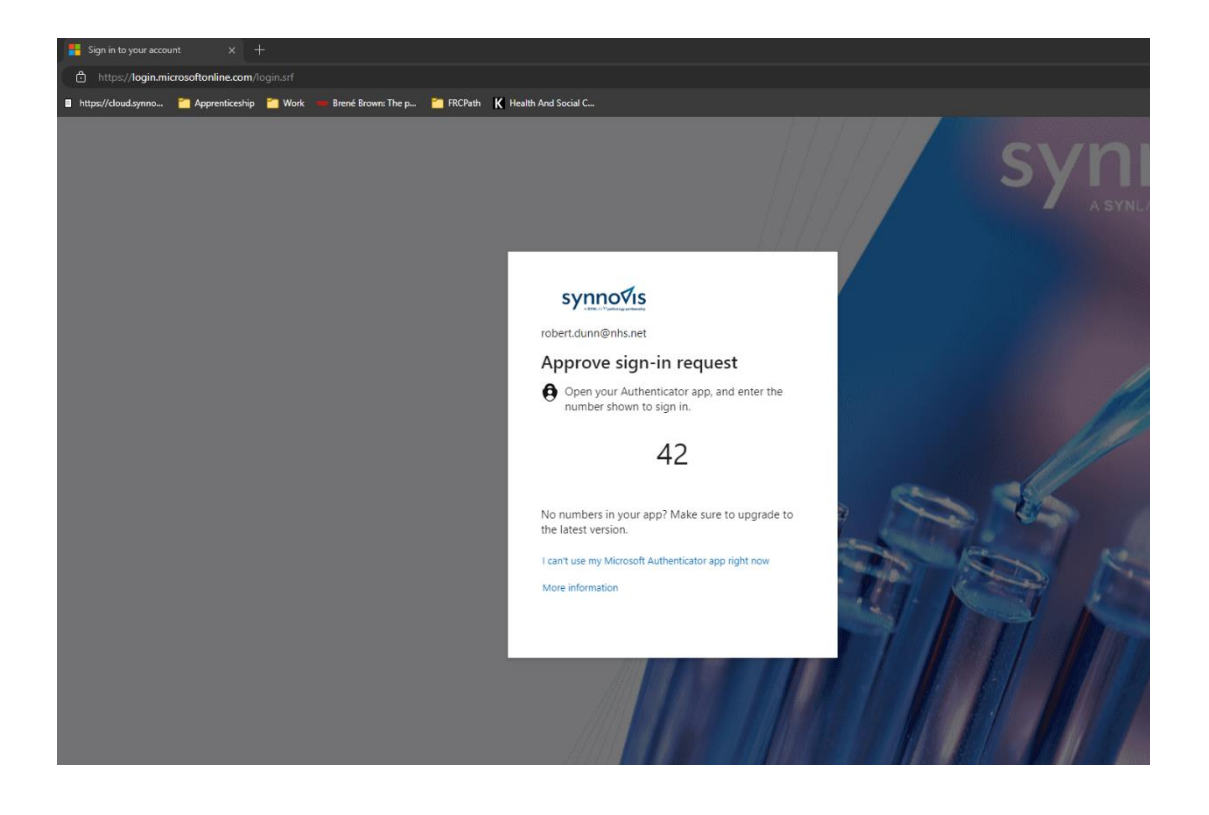

You will then be asked if you want to remain signed in; please select accordingly.

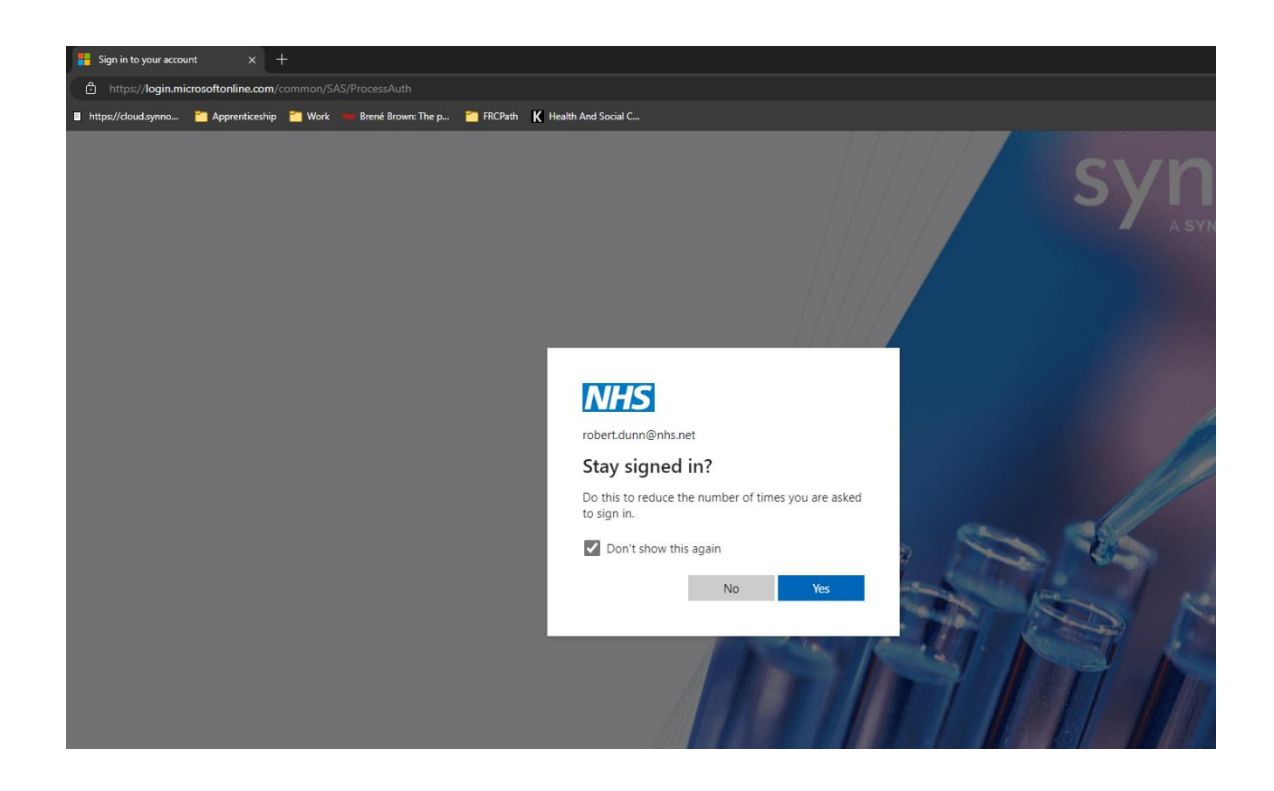

| Filename      | GEN-KD-HMDS-RECEP-INST4 | Issue date | 09/12/2024 |
|---------------|-------------------------|------------|------------|
| Authorised by | Robert Dunn             | Page no 2  |            |

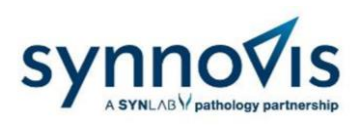

SE-HMDS, KCH

3. Home Page. Once through the access process you will be presented with the homepage.

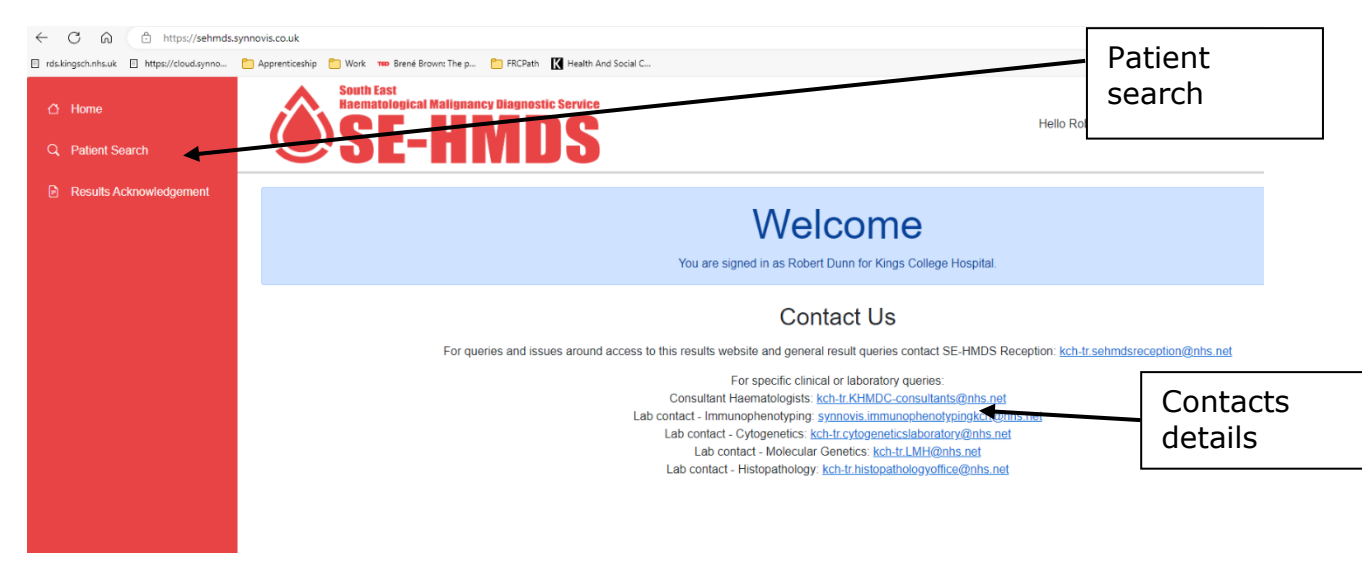

For access and password queries and general result/laboratory enquiries use:

kch-tr.sehmdsreception@nhs.net

| Filename      | GEN-KD-HMDS-RECEP-INST4 | Issue date | 09/12/2024 |
|---------------|-------------------------|------------|------------|
| Authorised by | Robert Dunn             | Page no 3  |            |

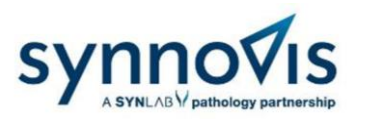

 Patient Search. To access results click on Patient Search to access the query. To search for a patient at least the first two 2 letters of the forename and at least the first 2 letters of the surname need to be entered with or without the NHS number.

| 🗲 💿 🗈 https://selvendstect.viagath.a             | ngent Search D 🕯 🖒 🗘 I - Ha | e I - Patient Saarch - SDHADS | n ★ 0              |
|--------------------------------------------------|-----------------------------|-------------------------------|--------------------|
| <ul> <li>Home</li> <li>Patient Search</li> </ul> | SE-HMDS                     | Hels Onto Lambert             | Sign out           |
| Results Acknowledgement                          |                             | Patient Search                |                    |
|                                                  |                             | luname                        |                    |
|                                                  |                             | PIS Number                    |                    |
|                                                  |                             | Search                        |                    |
|                                                  |                             |                               |                    |
|                                                  |                             |                               |                    |
|                                                  |                             |                               |                    |
|                                                  |                             |                               |                    |
|                                                  |                             |                               |                    |
| <b>#</b> 2 # 💽 <b>#</b>                          | <u>ti II II 🚳</u>           |                               | 1162<br>22.96/2022 |

5. Viewing Patient Results. When a single record is found the patient results page will be displayed, or if multiple records a list will be displayed – click on the relevant patient record.

|                                                  |                                                     | 1001513#001512#                                                                                                    | 0-4                   |                                                                                                    |                                          |
|--------------------------------------------------|-----------------------------------------------------|----------------------------------------------------------------------------------------------------|-----------------------|----------------------------------------------------------------------------------------------------|------------------------------------------|
|                                                  | Home     Patient Search     Results Acknowledgement | SECOND STATES AND A STATES AND A STATES AND | anastic Sarrica       | E Yateet - SaY4AUS - South L × Helio Chris Lamberti Sign out                                                                                                    | · · ·                                    |
| Test filter<br>drop<br>down                      |                                                     | Patient Information CLIENT2 TEST Sex Male Date Of Birth: 15/07/1956 N+ Referrals No Filter                                                                                                    | IS Number: 0123456789 | Referral: 27/06/2022<br>Infection Risk: Not Stated<br>Billing: NIG<br>Infection for Infection Infection                                                                                                    | Documents<br>available,<br>click to open |
|                                                  |                                                     | Reternal: 27/06/2022 © Integrated Reports PNH Test (PNH) Lymphold Gene Panel (LGP) Cytogenetics (CY) Reternal: 22/01/2014 © Reternal: 06/06/2009 ©                                                                                                    |                       | Additional Clinical Information: TEST<br>Copy To: Column Series and Clinical Information: TEST<br>Copy To: Column Clinical Information: TEST<br>Date Referral Received: 2706/02022<br>Specimen: Other Specimen (OTH) - 2706/02022<br>Integrated Reports<br>1. Interm - Authorised and Released - 28/06/2022<br>PNH Test [PNH]<br>Specime: Other Specimen (OTH) - 2706/02022<br>Immunophenologies Result - 2706/02022<br>Immunophenologies Result - 2706/02022<br>Immunophenologies Result - 2706/02022 |                                          |
| Click on<br>up/down<br>arrow to<br>expand<br>and |                                                     | Referat 06/02/20 0                                                                                                    |                       | Sample Caality - 27/06/2022 17:08 Prehratel Blood<br>Sample Caality - 27/06/2022 17:08 100 [%]<br>Gramulocyte PMH clone - 27/06/2022 17:08 0.00 [%]<br>Monocyte PMH clone - 27/06/2022 17:08 0.00 [%]<br>Type III PMH clone - 27/06/2022 17:08 0.00 [%]<br>Type III PMH clone - 27/06/2022 17:08 0.00 [%]<br>Conclusion - 27/06/2022 17:08 PMH clone detected                                                                                                    |                                          |
| view<br>tests                                    | • • • • • • • • • • • • • • • • • • •               | I XI MI 👘 🗞 🗞 🗸                                                                                                    | в                     | Lymphold Gene Panel [LGP]<br>Specimen: Other Specimen [OTH] - 27/86/2022<br>Molecular Resolution Recoll - 32/86/2022 (Cont TEST REPORT IOURDE RESULT                                                                                                    | 1425                                     |

The left had side of the page will have the list of the patient requests in date order with the most recent at the top.

The right hand side will have the patient results grouped by request date with the most recent at the top.

| Filename      | GEN-KD-HMDS-RECEP-INST4 | Issue date | 09/12/2024 |
|---------------|-------------------------|------------|------------|
| Authorised by | Robert Dunn             | Page no 4  |            |

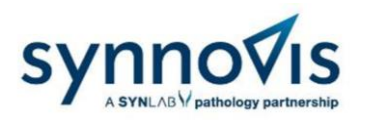

SE-HMDS, KCH

Using the right side scroll bar the page can be scrolled to view all the results in the patient history. Alternatively using the left hand panel specific dates can be selected, clicking on these will jump to the request. If a specific request on a date is required clicking on the arrows by the request date will expand to show specific tests which can be jumped to.

In addition there is a drop down box that allows filtering for specific tests as shown below. Click on the drop down, click on the specific test then click on the Filter button.

This will only display the filtered tests in the right hand screen, to go back to seeing all the tests, click on No Filter from the drop down and then click on the Filter button.

| No Filter                                                | ot c |
|----------------------------------------------------------|------|
| PNH Test [PNH]                                           |      |
| Lymphoid Gene Panel [LGP]                                | ma   |
| Cytogenetics [CY]                                        | nhs  |
| JAK2Exon12 mutation [EX12]                               | nen  |
| BCR-ABL [BA]                                             |      |
| BCR-ABL kinase domain mutations [ABLTKD]                 |      |
| Kent/Medway/Kings Haemato-oncology Review Panel [KMKHRP] | ts   |
| Molecular1 [MA1]                                         |      |
| Morphology [M]                                           | an   |
| Immunophenotyping [IP]                                   |      |
| GVIDDENETICS IG YT                                       |      |

## 6. Viewing Documents.

Documents associated with the request will be shown in blue in the results panel on the right, this will include the combined report or an image associated with the results. Click on this to open and view. Depending on your computer settings you may be asked to select a viewer, i.e. selecting PDF viewer such as Adobe will open the report in a separate pop up window. Other file types may need a different viewer. The combined report can be printed or saved from this window.

7. Result Acknowledgement. Once reports/results have been viewed clicking on Results Acknowledgement will display a list of reports available to acknowledge viewing, these can be clicked and accepted.

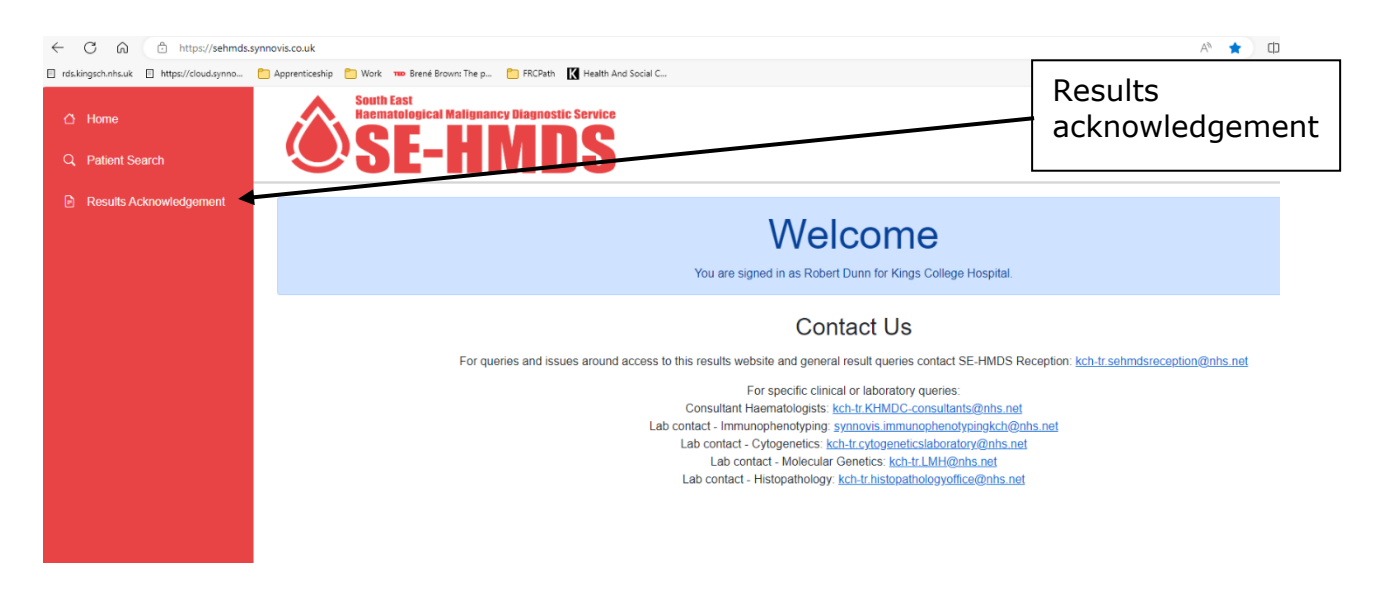

This step is important to ensure there is a record that patient results are actioned and for audit purposes for both the SE-HMDS and the referring laboratory.

| Filename      | GEN-KD-HMDS-RECEP-INST4 | Issue date | 09/12/2024 |
|---------------|-------------------------|------------|------------|
| Authorised by | Robert Dunn             | Page no 5  |            |